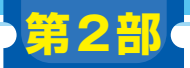

ダウンロード・データあります

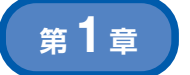

画像の細やかさや再現性、全体の雰囲気など 思い通りに操作するにはここから

ご購入はこちら

# 基本のパラメータ…Seed/Strength/ Steps/CFG scaleの調整

佐藤 聖

## 実験1 Seed 値の調整

## Seed値は生成画像の原点となるもの

Stable Diffusion のような画像生成 AI において Seed 値は、生成される画像の原点となる数値です。同じ Seed 値とプロンプトを用いれば、全く同じ画像を生 成できます.これにより、気に入った画像を再度生成 したり、微調整したりが可能になります.Seed 値を 少し変えるだけで、生成される画像は大きく変化しま す.同じプロンプトから、全く異なる雰囲気の画像を 生成できます.

## 🔵 実験目的

Seed 値が画像生成に与える影響を明確に理解する ため、画像生成 AI が作りやすい一般的なテーマとし て、猫の画像を作成します。

異常状態の画像を作成する際にも、プロンプトを変 更することで対応できます. さらに、同じPythonプ ログラムやSeed値を使っても、生成される画像の特 徴が大きく異なることを体験できます.

#### ● 実験プログラム

Python画像生成プログラムを, **リスト1**に示しま す(このプログラムの詳細は第1部の第2章で解説し た).

**リスト1**中の「#パイプラインを実行」について説明 します.このステップで画像を生成します.画像生成 に使用するSeed値として、[1, 10, 20, 30, 40]のリストを使用し、プロンプトをprompt変数 リスト1 Seed値の調整が生成画像にどのような影響を与えるか を確認する Python プログラム (seed01.py)

#### # ライブラリを読み込み

from diffusers import StableDiffusionPipeline
import torch

```
# 画像生成パイプラインを設定
```

```
pipe = StableDiffusionPipeline.from_pretrained(
   'runwayml/stable-diffusion-v1-5',
   torch_dtype=torch.float16,
   use_safetensors=True,
   variant='fp16')
pipe.to("cuda")
```

#### 

に格納します.for文でSeed値のリスト分繰り返し 画像を生成します.

generator = torch.Generator("cpu").
manual seed(i)

で、固定のSeed値でジェネレータ・オブジェクトを 作成してパイプラインに設定します.生成された画像 はimageという変数に格納されます.

#### ● 実験で使用したプロンプト

**リスト1**をベースにして、Pythonプログラム seed02.py~seed04.pyを作成しました.プロ

表1 実験1のプログラムseed01.py~seed04.pyで使用したプロンプトの内容

| No. | プロンプト                                                                       | Python<br>プログラム |
|-----|-----------------------------------------------------------------------------|-----------------|
| 1   | 'Scottish Fold, full body, reading the magazine, couch, detailed, 8k'       | seed01.py       |
| 2   | '(Scottish Fold:1.2), full body, reading the magazine, couch, detailed, 8k' | seed02.py       |
| 3   | 'Scottish Fold, full body, (reading the magazine:1.2), couch, detailed, 8k' | seed03.py       |
| 4   | 'Scottish Fold, full body, reading the magazine, (couch:1.2), detailed, 8k' | seed04.py       |